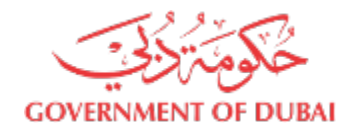

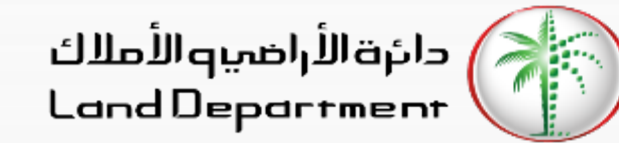

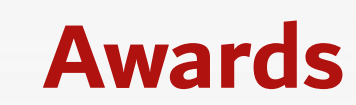

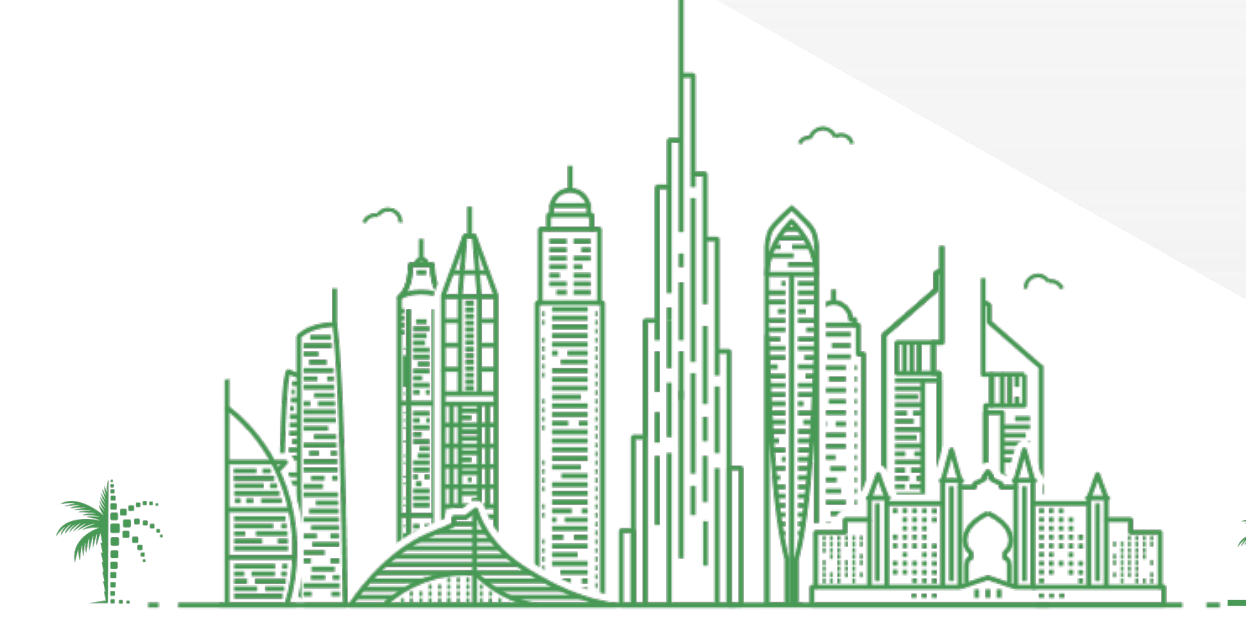

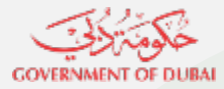

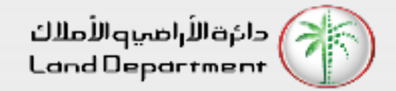

## Awards

- 1. Open Dubai REST App
- 2. From the "Services" Screen, select "Awards"
- 3. Select the Year and the required Category to view the details
- 4. From the list, select any record the view additional details. To view the ranking details, select "View Details".

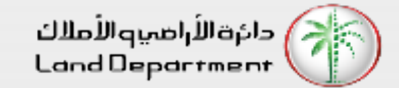

## GOVERNMENT OF DUBA

## Awards

Step 01 – Open Dubai REST App and select "Services" from the bottom tab.

| 11:0                          | 9                                     |                              |                 |                         |                            | ? ∎       |  |
|-------------------------------|---------------------------------------|------------------------------|-----------------|-------------------------|----------------------------|-----------|--|
| Real Estate Transactions      |                                       |                              |                 |                         | Q,                         |           |  |
| May 2021                      |                                       |                              |                 |                         |                            |           |  |
| Mon<br>10                     | Tue<br>11                             | Sun<br>16                    | Mon<br>17       | Tue<br>18               | Wed<br>19                  | Thu<br>20 |  |
| Total T<br>Total S<br>Total N | Transactic<br>Sales (in A<br>Aortgage | ons (in AED)<br>d (in AED)   |                 |                         | 562<br>400                 | 562.04M   |  |
| Gifts                         | in AED)                               |                              |                 |                         | e                          | 6.42M     |  |
| Real Es                       | state Tra                             | nsaction<br>/ices (8         | s by Area<br>3) | 3                       |                            | ><br>Add  |  |
| <b>Incomp</b><br>Update p     | <b>plete and</b>                      | <b>d Cance</b><br>nd real es | lled Proje      | ects Con<br>data for bi | <b>nmittee</b><br>Jyers in | <b>_</b>  |  |

Select "Awards" from the List of Services

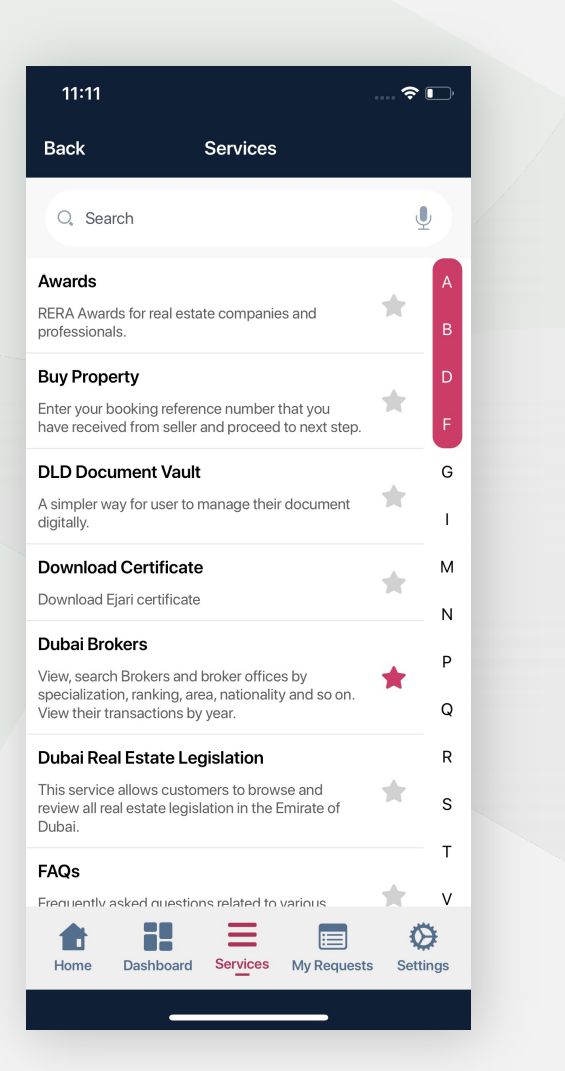

Enter the year and the required Category.

| 11:13               |            |           |    | <del>?</del> □, |
|---------------------|------------|-----------|----|-----------------|
| Back                | RE         | RA Awar   | ds |                 |
| Year<br>2020        |            |           |    | ~               |
| Category<br>Brokera | ge Offices |           |    | ~               |
|                     |            |           |    |                 |
|                     |            | View Awar | ds |                 |
|                     |            |           |    |                 |
|                     |            |           |    |                 |
|                     |            |           |    |                 |
|                     |            |           |    |                 |
|                     |            |           |    |                 |
|                     |            |           |    |                 |
|                     |            |           |    |                 |

Emirate of Dubai, in order to follow up on the measures taken by the committee regarding project liquidation.

Home Dashboard Services My Requests Settings

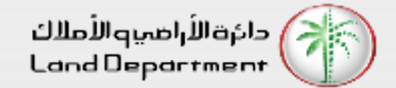

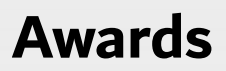

From the list, select any record the view additional details. To view the ranking details, select "View Details".

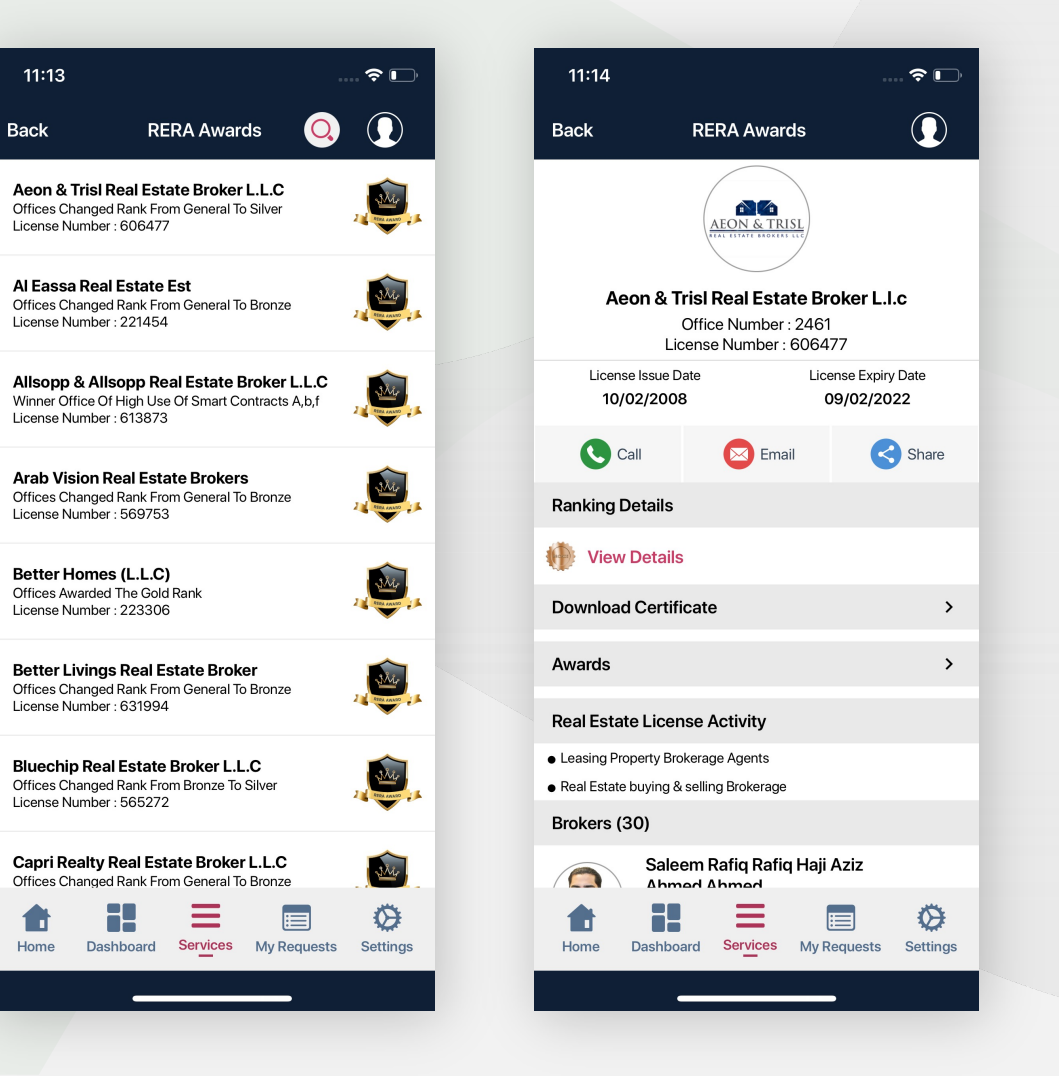

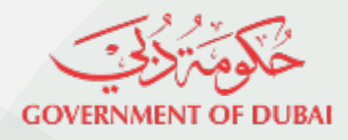

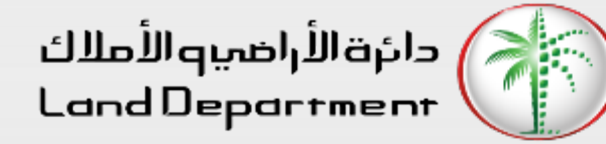

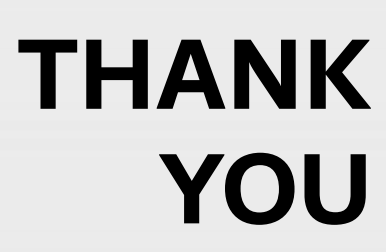

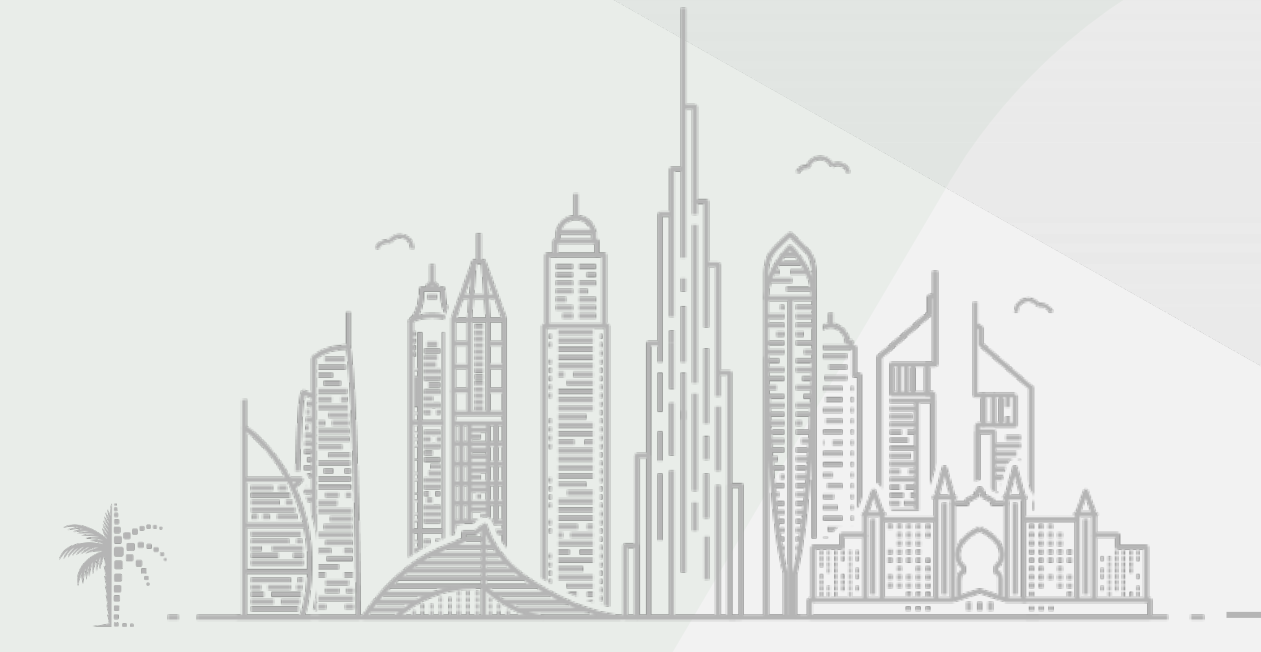